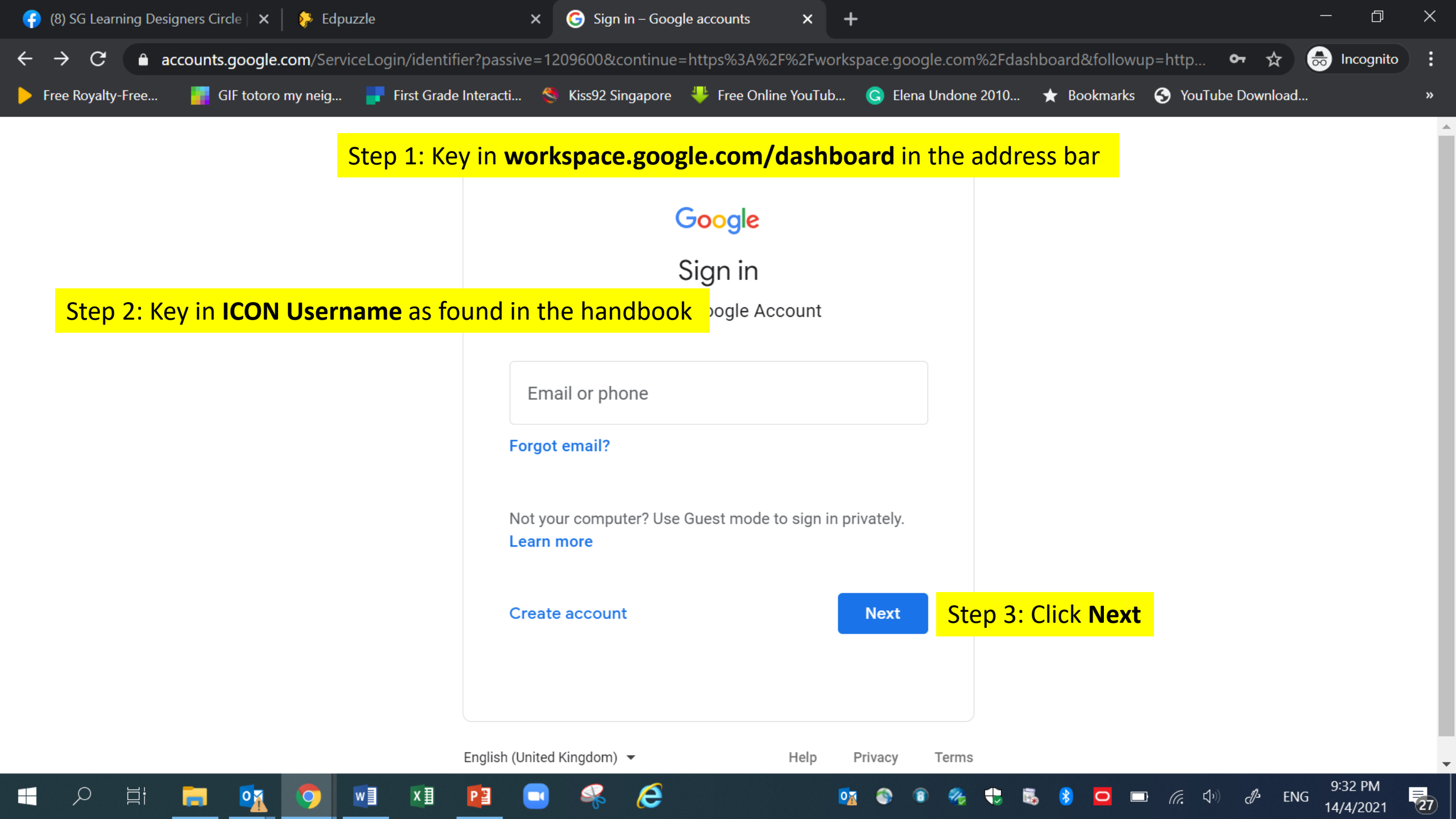

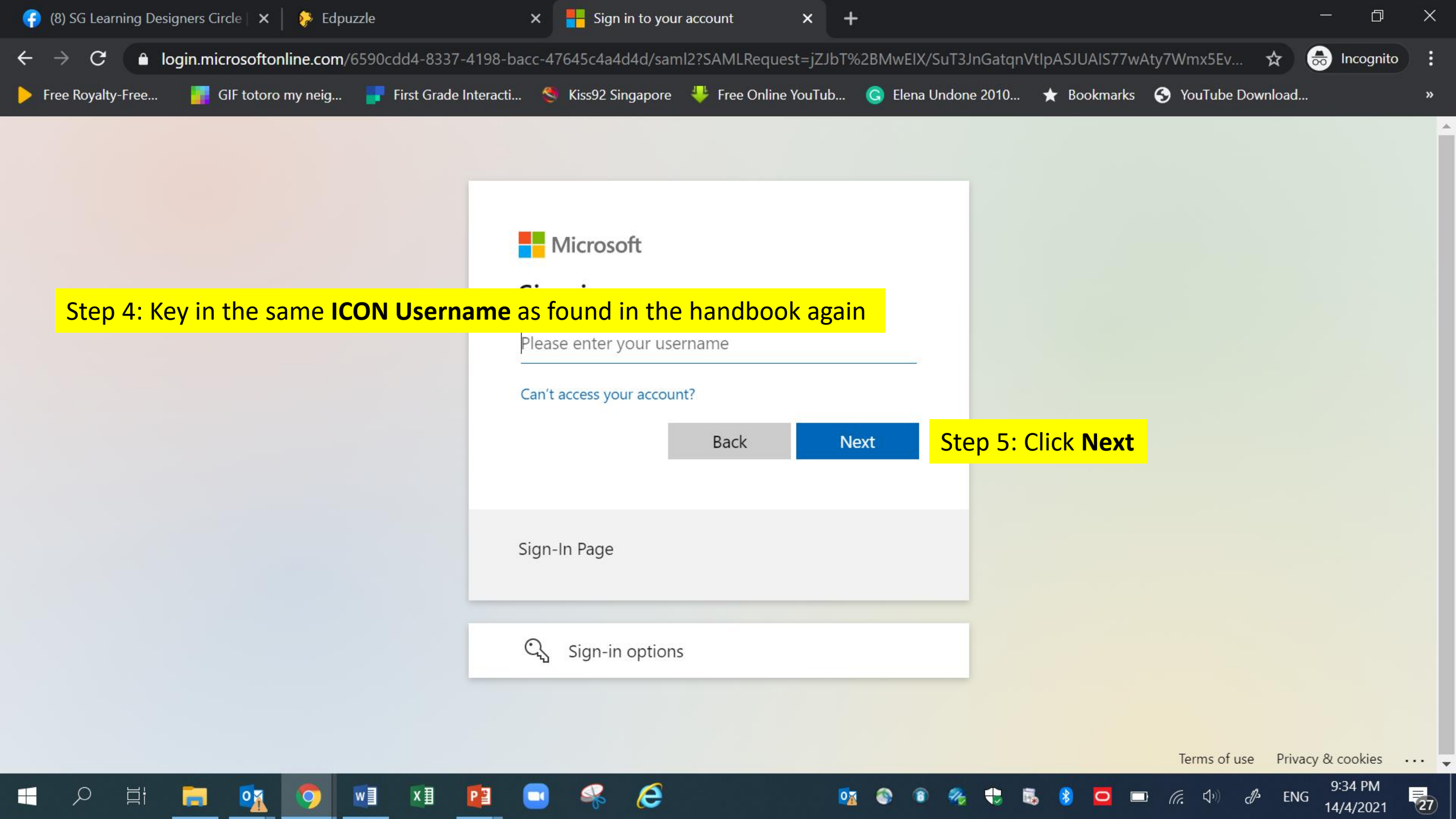

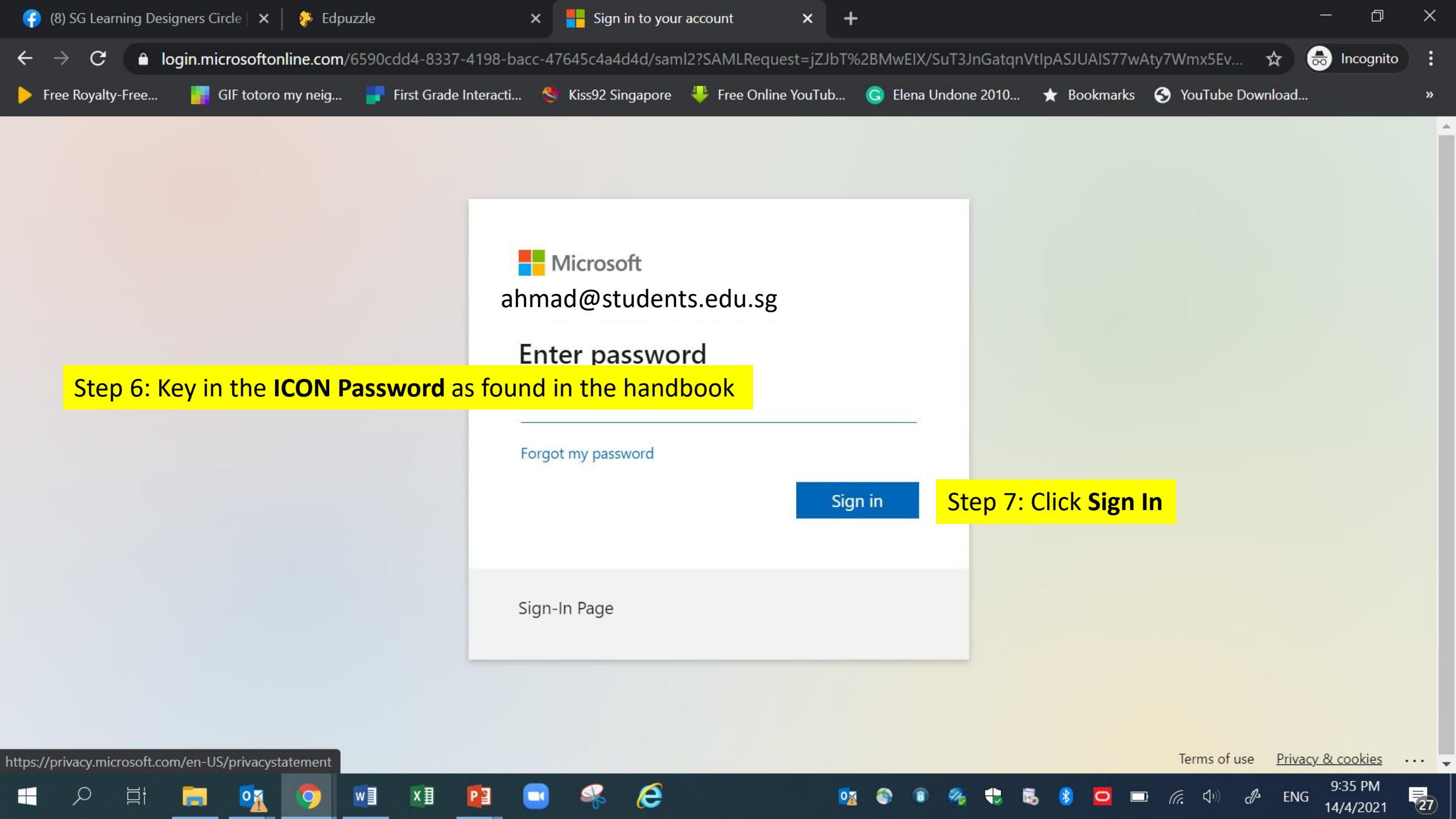

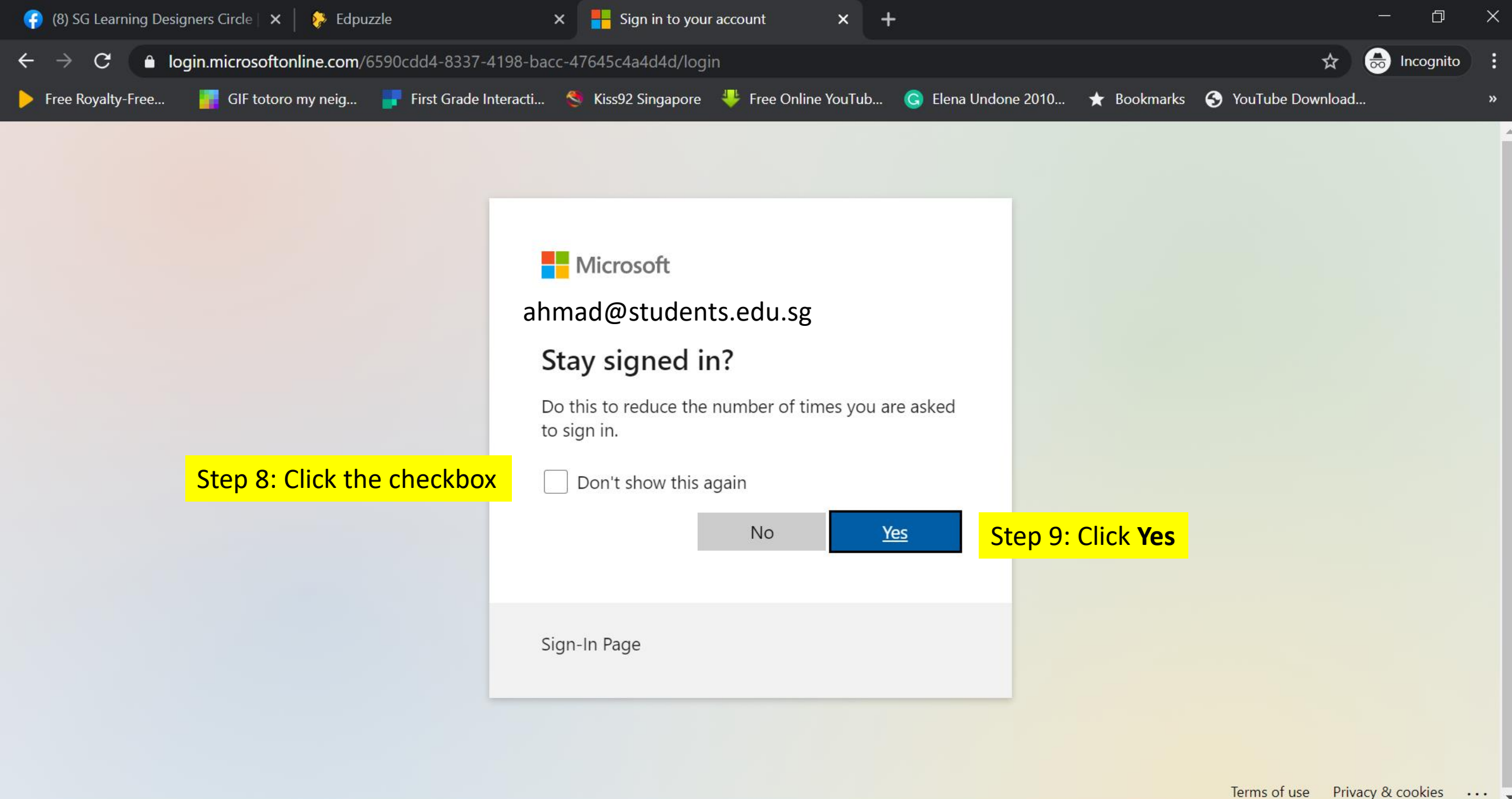

e

0

хI

Р 🗄

w

0

Цi

ρ

ENG

c

Ca.

0

de

9:37 PM

14/4/2021

(27)

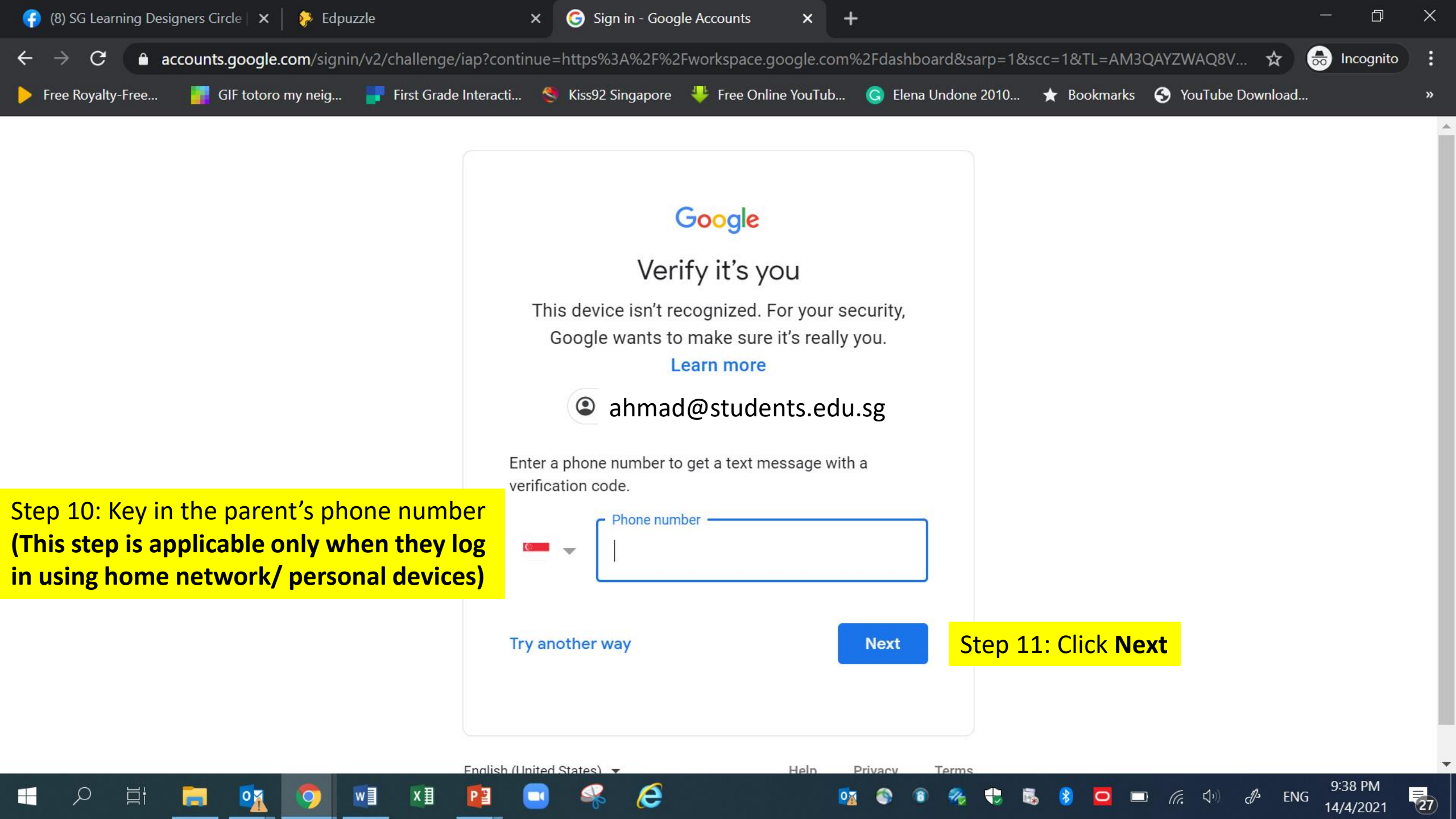

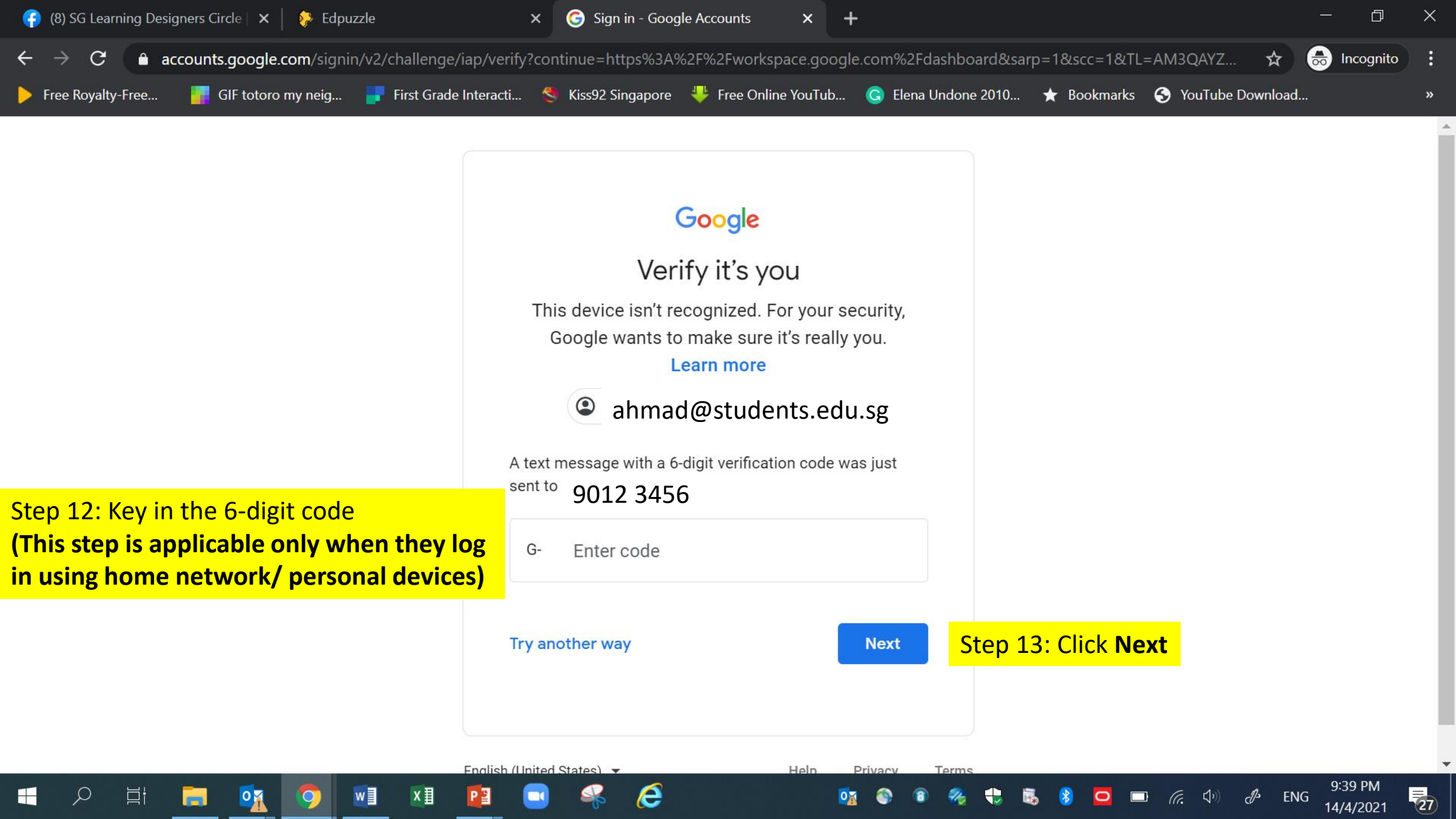

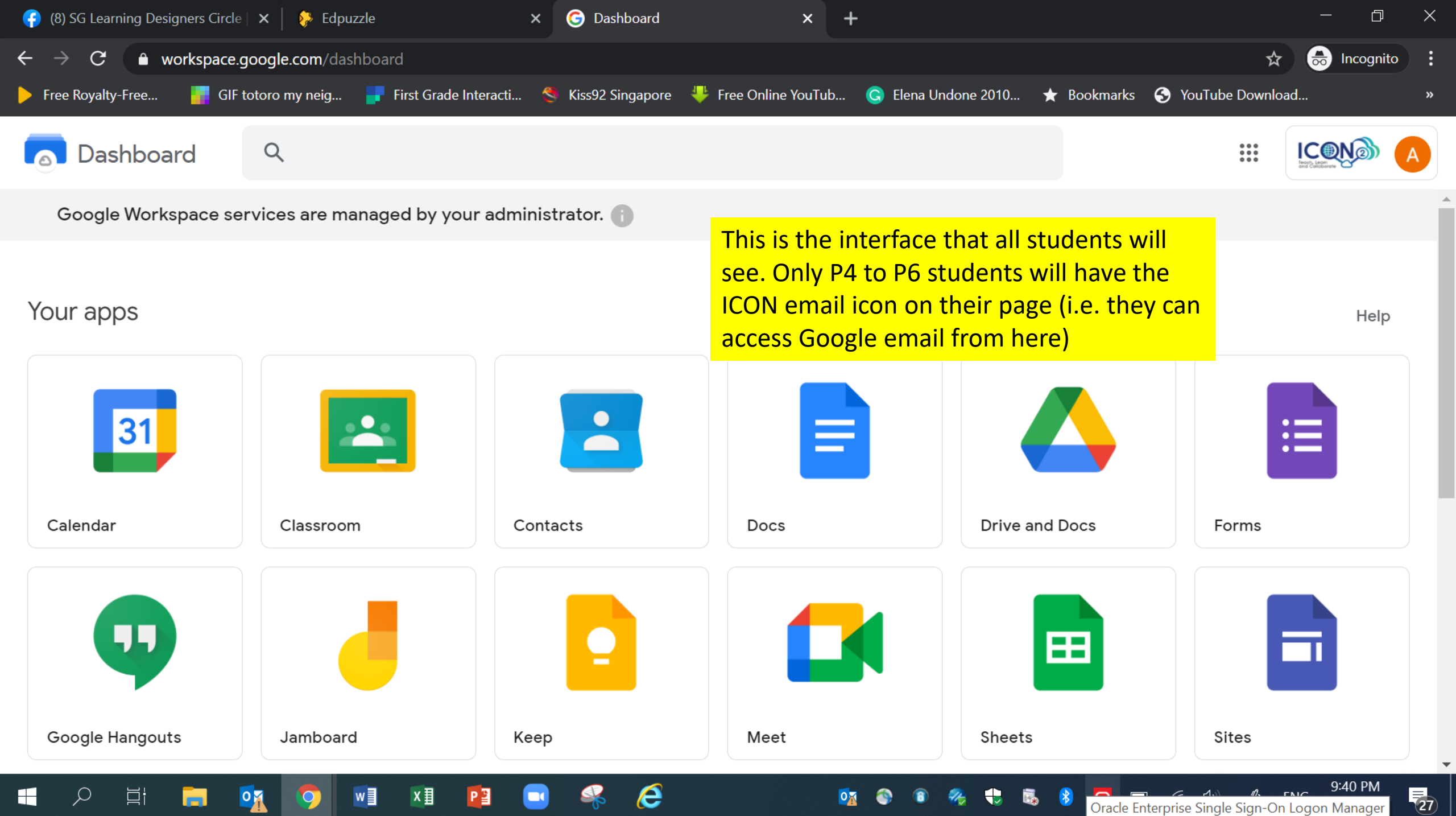

Oracle Enterprise Single Sign-On Logon Manager